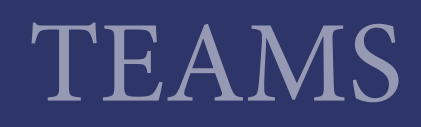

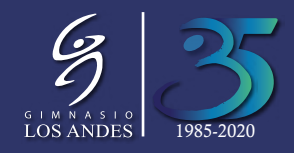

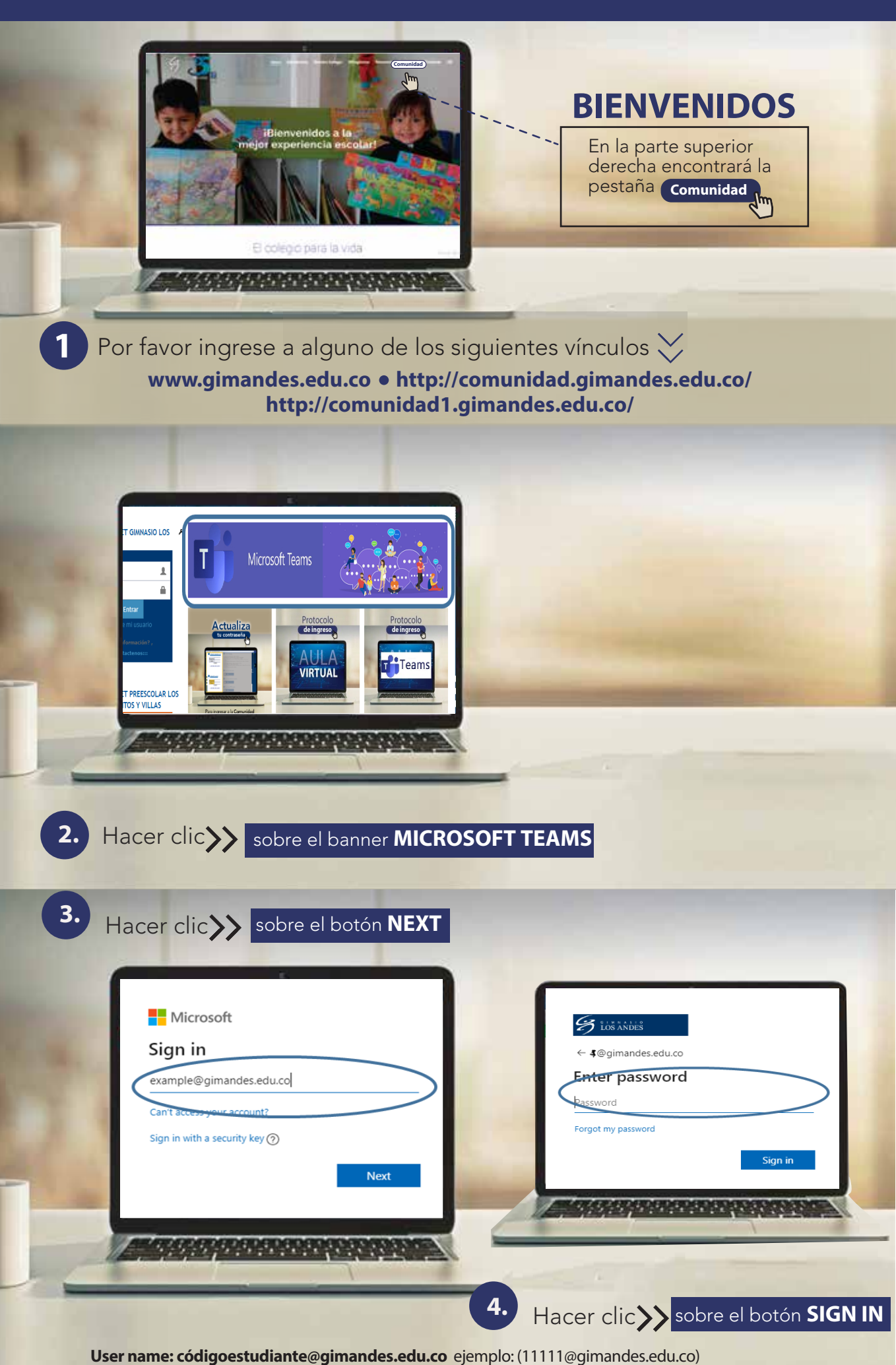

Password: Glanumerodedocumentodeidentidad ejemplo: (Gla00000000)

SI USTED REQUIERE SOPORTE TÉCNICO POR FAVOR COMUNICARSE AL PBX: 676 1129 OPCIÓN 1